# StarTechcom

Hard-to-find made easy®

## 2-Port KVM Console Adapter - Laptop to Server

### SV231USBLC

FR: Guide de l'utilisateur - fr.startech.com DE: Bedienungsanleitung - de.startech.com ES: Guía del usuario - es.startech.com NL: Gebruiksaanwijzing - nl.startech.com PT: Guia do usuário - pt.startech.com IT: Guida per l'uso - it.startech.com

## Packaging contents

- 1 x 2-port laptop-to-KVM console adapter
- 2 x mounting brackets
- 2 x 2-1 USB and VGA cables 6 feet
- 1 x USB A to Mini-B cable
- 1 x USB software key
- 1 x universal power adapter (NA/EU/UK/AU)
- 1 x quick start guide

### System requirements

### Laptop requirements

- USB 2.0-enabled laptop
- 20 MB of available storage drive space
- 24-bit capable display
- One of the following operating systems:
  - Windows<sup>®</sup> 7 (32-bit and 64-bit)
  - Windows 8.1 (32-bit and 64-bit)
  - Windows 10 (32-bit and 64-bit)
  - Mac OS 10.6 and later (tested up to 10.10)
  - Linux<sup>®</sup> 2.6.x to 3.13x (32-bit and 64-bit)

### Server requirements

- VGA-enabled video card (DVI support via optional DVIVGAMF adapter)
- USB keyboard and mouse support

Operating system requirements are subject to change. For the latest requirements, please visit <u>www.startech.com/SV231USBLC</u>.

## **Product overview**

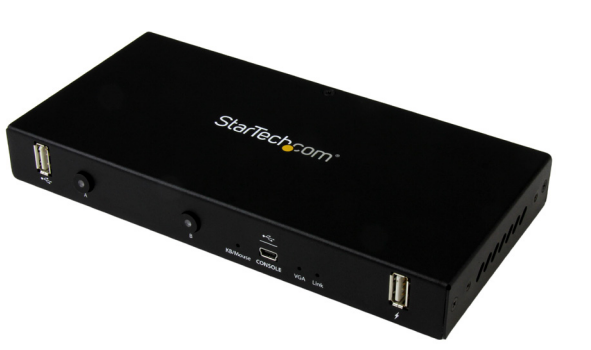

\*actual product may vary from photos

For the latest information, technical specifications, and support for this product, please visit <u>www.startech.com/SV231USBLC</u>.

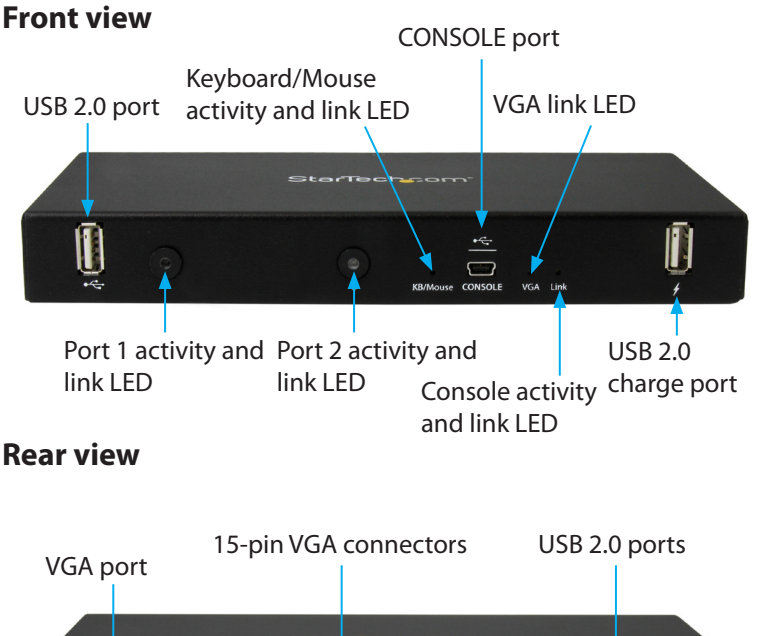

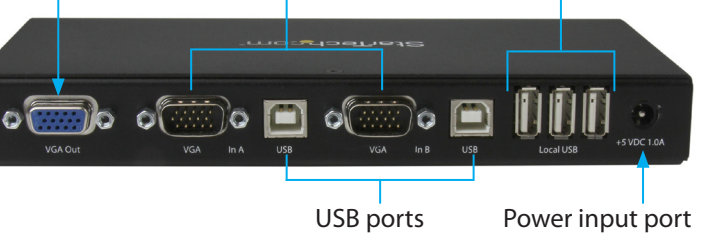

# About the KVM console adapter

You must install the provided software on the laptop to be able to use the KVM console adapter. You don't need to make any changes to the server(s) being controlled, and the adapter can be connected or disconnected at any time. You don't need to start or shut down the software before you unplug the adapter.

## Install the software

### Windows

Note: Complete the following steps before you connect the adapter.

- 1. Insert the provided USB software key into your laptop and run the **setup.exe** installation program.
- 2. Follow the on-screen instructions to complete the installation.
- 3. Connect a USB 2.0 cable to the USB **CONSOLE** port on the front of the adapter and to your laptop.
- 4. A Found New Hardware dialog window should appear.
- 5. Windows locates the device driver files and installs them automatically. This is a one-time step that you won't need to complete again.
- 6. Open the **USB Crash Cart Adapter** software and begin using the adapter.

**Note:** You don't need to restart your computer to complete the installation.

### Mac OS

- 1. Disconnect the adapter.
- 2. Insert the provided USB software key into your MacBook.
- 3. Double-click the **MacOSX-install.dmg** file.
- 4. After a short delay to verify the disk image, a window opens and displays the application and a link to **Applications**. Drag and drop the main application onto the **Applications** link.
- 5. To use the application, double-click **Applications**.
- 6. To add this application to the dock, drag and drop the main application from **Applications** onto the dock.
- 7. Connect a USB 2.0 cable to the USB console port on the front of the adapter and to your laptop.
- 8. Open the USB Crash Cart Adapter software and begin using the adapter.

**Note:** You don't need to restart your computer to complete the installation.

# **Connect the adapter**

After you install the drivers and software for the adapter onto your laptop, you can plug the adapter into the server.

• Connect the VGA cable and the USB cable to the desired server. For DVI-I (analog) computer systems, use a DVI to VGA adapter.

# About the LEDs

The adapter includes five LEDs: Two port activity LEDs, a server keyboard/mouse LED, a server VGA LED, and a console LED. For more information about what the LEDs signify, see the **LED indicators** table.

# StarTechcom

## Hard-to-find made easy®

## **LED indicators**

### Port LEDs

| LED behavior             | Significance              |
|--------------------------|---------------------------|
| LED is illuminated green | The port is active        |
| LED is illuminated red   | The video isn't available |

### Server keyboard or mouse LED

| LED behavior             | Significance                          |
|--------------------------|---------------------------------------|
| LED is illuminated green | USB is attached to the active PC port |
| LED is blinking green    | Indicates activity                    |

### Server VGA LED

| LED behavior             | Significance                          |
|--------------------------|---------------------------------------|
| LED is illuminated green | VGA is attached to the active PC port |
| LED is blinking green    | Server VGA isn't connected            |

### Console LED

| LED behavior             | Significance                     |
|--------------------------|----------------------------------|
| LED is illuminated green | Console is connected to a laptop |
| LED is blinking green    | Indicates activity               |

### FCC Compliance Statement

This equipment has been tested and found to comply with the limits for a Class B digital device, pursuant to part 15 of the FCC Rules. These limits are designed to provide reasonable protection against harmful interference in a residential installation. This equipment generates, uses and can radiate radio frequency energy and, if not installed and used in accordance with the instructions, may cause harmful interference to radio communications. However, there is no guarantee that interference will not occur in a particular installation. If this equipment does cause harmful interference to radio or television reception, which can be determined by turning the equipment off and on, the user is encouraged to try to correct the interference by one or more of the following measures:

- Reorient or relocate the receiving antenna.
- Increase the separation between the equipment and receiver.
- Connect the equipment into an outlet on a circuit different from that to which the receiver is connected.
- Consult the dealer or an experienced radio/TV technician for help

This device complies with part 15 of the FCC Rules. Operation is subject to the following two conditions: (1) This device may not cause harmful interference, and (2) this device must accept any interference received, including interference that may cause undesired operation. Changes or modifications not expressly approved by StarTech.com could void the user's authority to operate the equipment.

#### Industry Canada Statement

This Class B digital apparatus complies with Canadian ICES-003. Cet appareil numérique de la classe [B] est conforme à la norme NMB-003 du Canada. CAN ICES-3 (B)/NMB-3(B)

### Use of Trademarks, Registered Trademarks, and other Protected Names and Symbols

This manual may make reference to trademarks, registered trademarks, and other protected names and/or symbols of third-party companies not related in any way to StarTech.com. Where they occur these references are for illustrative purposes only and do not represent an endorsement of a product or service by StarTech.com, or an endorsement of the product(s) to which this manual applies by the third-party company in question. Regardless of any direct acknowledgement elsewhere in the body of this document, StarTech.com hereby acknowledges that all trademarks, registered trademarks, service marks, and other protected names and/or symbols contained in this manual and related documents are the property of their respective holders.

### **Technical Support**

StarTech.com's lifetime technical support is an integral part of our commitment to provide industry-leading solutions. If you ever need help with your product, visit www.startech.com/support and access our comprehensive selection of online tools, documentation, and downloads.

For the latest drivers/software, please visit www.startech.com/downloads

### Warranty Information

This product is backed by a two-year warranty.

StarTech.com warrants its products against defects in materials and workmanship for the periods noted, following the initial date of purchase. During this period, the products may be returned for repair, or replacement with equivalent products at our discretion. The warranty covers parts and labor costs only. StarTech.com does not warrant its products from defects or damages arising from misuse, abuse, alteration, or normal wear and tear.

### Limitation of Liability

In no event shall the liability of StarTech.com Ltd. and StarTech.com USA LLP (or their officers, directors, employees or agents) for any damages (whether direct or indirect, special, punitive, incidental, consequential, or otherwise), loss of profits, loss of business, or any pecuniary loss, arising out of or related to the use of the product exceed the actual price paid for the product. Some states do not allow the exclusion or limitation of incidental or consequential damages. If such laws apply, the limitations or exclusions contained in this statement may not apply to you.